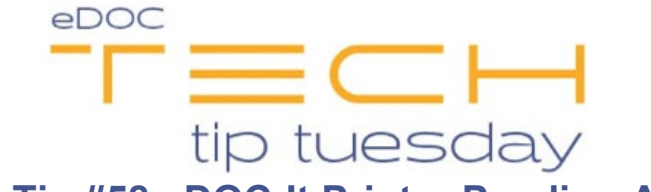

## Tech Tip #58 eDOC-It Printer Pending Area

\*\*These settings and features may not be available for all clients. If you do not see them, please contact your solution provider.\*\* eDOC-It Printer Pending Area Preferences

To open the settings menu for the eDOC-It Virtual Printer, you need to first print a document to the eDOC-It printer. This will run the application and open the tool in the windows system tray.

The system tray is found in the bottom-right corner of your screen and can be opened by clicking the "up" arrow (see screenshot below). In the system tray, find the small purple eDOC logo and double-click on it.

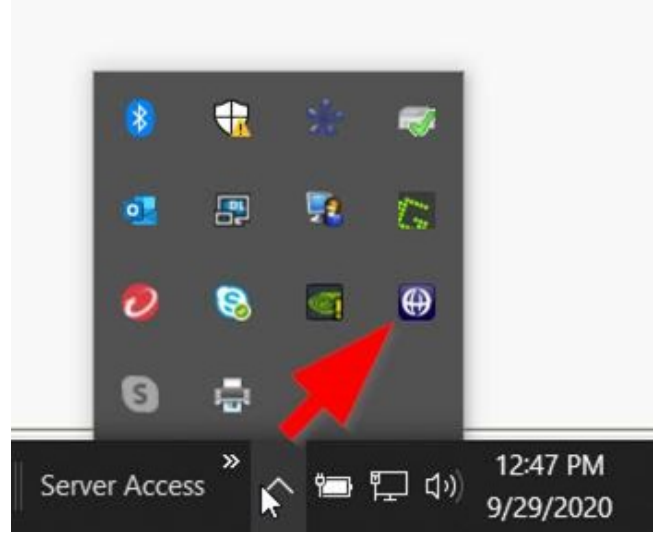

This opens a separate window containing the eDOC-IT printer settings. Select your preferred option when printing documents.

| Send Type            |               |    |   |
|----------------------|---------------|----|---|
| O Send documents for | signing       |    |   |
| Send documents to    | pending       |    | 6 |
| Ack me before each   | cand          |    |   |
| Synakine beidre eden | Jen la        |    |   |
| Go to eDC            | CSignatur     | P. |   |
| 00 10 000            | - congrid car | -  | - |

\*Bonus Pro-Tip\*

When the eDOC-It Virtual Printer settings window is open as shown above, you can drag-n-drop files into the window to upload them to eDOCSignature!